Foxit Reader -- Damit kann man PDF Arbeitsaufträge bearbeiten

1)Download Foxit (über 100 Mbyte daher kein Virenscan von Google möglich – ist aber von mir gescannt worden):

https://drive.google.com/open?id=15Z7Nc0k0piVivYIYUdALztseuDxyWPMe

2) installieren auf PC (Während Installation Häkchen bei "14 Tage Testversion" entfernen)

### Einen Arbeitsauftrag herunterladen

# 3)Zum Arbeitsauftrag in **Google Drive** wechseln.

4) Dann Rechte Maustaste auf einen Arbeitsauftrag und anschließend im Menü Linksklick auf "Herunterladen"

5) Nach einiger Zeit ist der Arbeitsauftrag auf dem PC gespeichert.

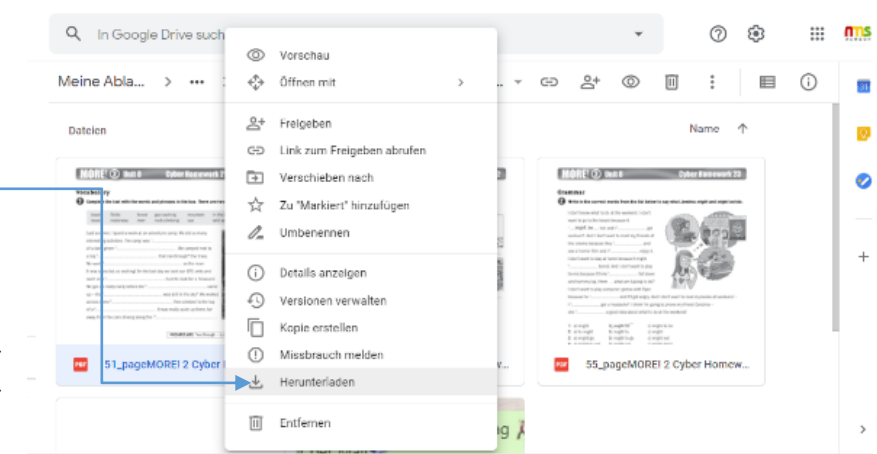

Wie ein PDF bearbeiten?

1)(FoxitReader muss bereits installiert sein)

Windows Explorer (gelb) starten und zum herunter geladenen PDF Arbeitsauftrag navigieren.

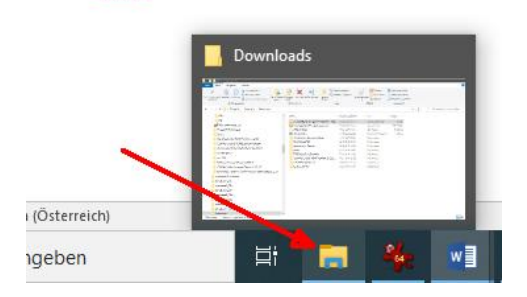

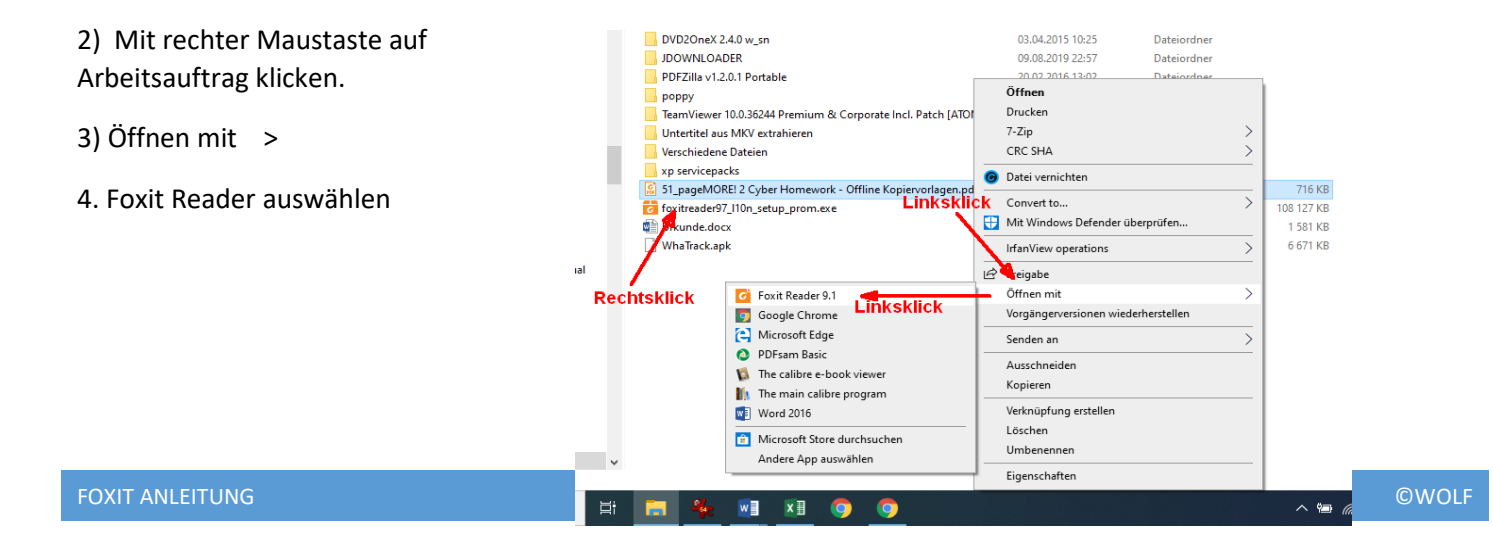

# Die Foxit Oberfläche

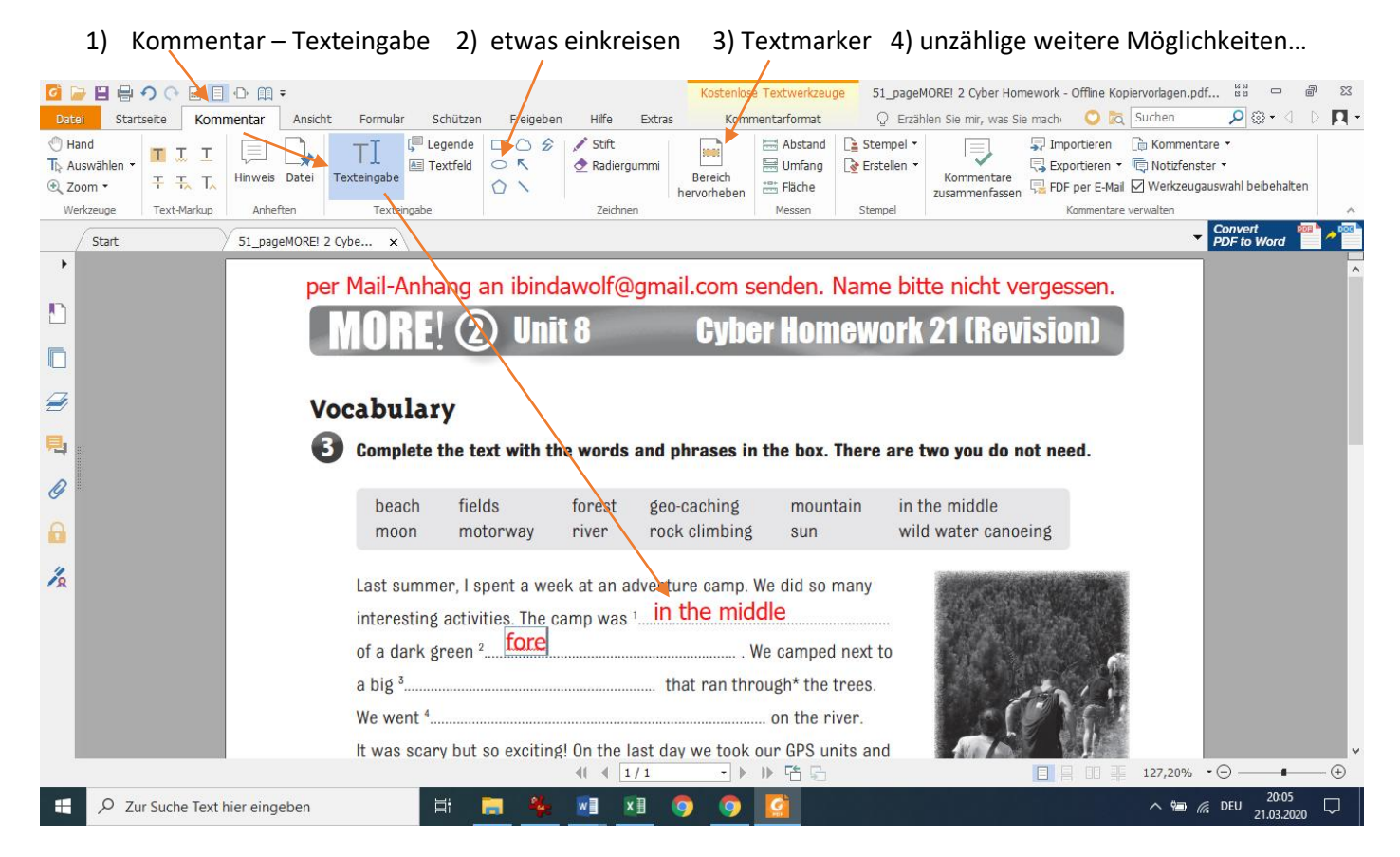

5) Wenn fertig, auf X oben rechts klicken. Änderungen speichern ... Ja !

# Jetzt das fertige PDF in eurem Schoolcraft Account hochladen.

## Wollt ihr aber das PDF per Mail –Anhang jemanden senden, dann geht es hier weiter:

#### 1) Mailprogramm starten M Gm<u>ail</u> Q Name .....Cyberhomework Nr... 2) Mailadresse des jeweilgien Lehrers eingeben Erwin Wolf 3) Betreff: Name des Schülers Schreiben Name ....Cyb 4) Arbeitsauftrag als Anhang (Büroklammer Erwin Wolf Posteingar ibindawolf@gmail.com anklicken, Datei suchen und Doppelklick darauf) Markiert 🗠 🖬 🍳 🖛 5) Falls vorhanden weitere Arbeitsaufträge mittels Bearbeiten 1 Büroklammer auswählen. Wichtig 6) Senden Chats Entwürfe 51\_pageMORE! 2 Cyber Homework - Offline Kop... (718 KB) Kategorier い つ Sans Serif ・ **イ・ B** *I* **<u>U</u> <u>A</u>・ 三・ 三 三 3** 🔺 🗓 🖙 😂 🔺 🗖 🖒 Senden

# Alle fertigen Arbeitsaufträge per Mail senden